# Solución de problemas de administración de ACI y servicios principales: administración en banda y fuera de banda

# Contenido

Introducción **Antecedentes** Administración dentro y fuera de banda Preferencias de conectividad de APIC Situación: No se puede alcanzar la red de administración Acceso a la administración fuera de banda Verificación de la configuración fuera de banda Verificación de GUI de direcciones de administración de nodos estáticos EPG fuera de banda: predeterminado Contrato fuera de banda Perfil de instancia de red de administración externa Configuración de administración en banda Subred de dominio de puente que actuará como gateway de administración en banda Fault F0467 - inb EPG EPG en banda Perfil de instancia EPG externo Direcciones de administración de nodos estáticos

# Introducción

Este documento describe los pasos para resolver problemas de administración ACI fuera de banda (OOB) e dentro de banda (INB).

# Antecedentes

El material de este documento se extrajo del libro <u>Troubleshooting Cisco Application Centric</u> <u>Infrastructure, Second Edition</u> específicamente del capítulo **Management and Core Services - Inband and out-of-band Management**.

# Administración dentro y fuera de banda

Los nodos de fabric de ACI tienen dos opciones para la conectividad de gestión: fuera de banda (OOB), que controla el puerto de gestión física dedicado en la parte posterior del dispositivo, o en banda (INB), que se aprovisiona mediante un EPG/BD/VRF específico en el arrendatario de gestión con un grado de parámetros configurables. Hay un EPG OOB presente en el arrendatario de administración ('mgmt'), pero está ahí de forma predeterminada y no se puede modificar. Solo permite la configuración de los contratos OOB proporcionados. En el APIC, la interfaz OOB se

observa en la salida del comando 'ifconfig' como 'oobmgmt' y la interfaz en banda se representará mediante la interfaz 'bond.x', donde es la VLAN encap configurada para el EPG en banda.

# apic1# ifconfig oobmgmt oobmgmt: flags=4163<UP,BROADCAST,RUNNING,MULTICAST> mtu 1500 inet 192.168.4.20 netmask 255.255.255.0 broadcast 192.168.4.255 inet6 fe80::7269:5aff:feca:2986 prefixlen 64 scopeid 0x20 ether 70:69:5a:ca:29:86 txqueuelen 1000 (Ethernet) RX packets 495815 bytes 852703636 (813.2 MiB) RX errors 0 dropped 0 overruns 0 frame 0 TX packets 432927 bytes 110333594 (105.2 MiB) TX errors 0 dropped 0 overruns 0 carrier 0 collisions 0

#### apic1# ifconfig bond0.300

bond0.300: flags=4163<UP,BROADCAST,RUNNING,MULTICAST> mtu 1496
inet 10.30.30.254 netmask 255.255.255.0 broadcast 10.30.30.255
inet6 fe80::25d:73ff:fec1:8d9e prefixlen 64 scopeid 0x20
ether 00:5d:73:c1:8d:9e txqueuelen 1000 (Ethernet)
RX packets 545 bytes 25298 (24.7 KiB)
RX errors 0 dropped 0 overruns 0 frame 0
TX packets 6996 bytes 535314 (522.7 KiB)
TX errors 0 dropped 0 overruns 0 carrier 0 collisions 0

En la hoja, la interfaz OOB se ve como 'eth0' en la salida del comando 'ifconfig' y la INB se ve como una SVI dedicada. El usuario puede ver la interfaz con 'ifconfig' o con 'show ip interface vrf mgmt:', donde es el nombre seleccionado para el VRF en banda.

```
leaf101# show interface mgmt 0
mgmt0 is up
admin state is up,
 Hardware: GigabitEthernet, address: 00fc.baa8.2760 (bia 00fc.baa8.2760)
 Internet Address is 192.168.4.23/24
 MTU 1500 bytes, BW 1000000 Kbit, DLY 10 usec
 reliability 255/255, txload 1/255, rxload 1/255
 Encapsulation ARPA, medium is broadcast
 Port mode is routed
 full-duplex, 1000 Mb/s
 Beacon is turned off
 Auto-Negotiation is turned on
 Input flow-control is off, output flow-control is off
 Auto-mdix is turned off
 EtherType is 0x0000
 30 seconds input rate 3664 bits/sec, 4 packets/sec
 30 seconds output rate 4192 bits/sec, 4 packets/sec
 Rx
   14114 input packets 8580 unicast packets 5058 multicast packets
   476 broadcast packets 2494768 bytes
 Τx
    9701 output packets 9686 unicast packets 8 multicast packets
   7 broadcast packets 1648081 bytes
```

#### leaf101# show ip interface vrf mgmt:inb

IP Interface Status for VRF "mgmt:inb-vrf"
vlan16, Interface status: protocol-up/link-up/admin-up, iod: 4, mode: pervasive
IP address: 10.30.30.1, IP subnet: 10.30.30.0/24
secondary IP address: 10.30.30.3, IP subnet: 10.30.30.0/24
IP broadcast address: 255.255.255

El comando **'show ip interface vrf mgmt:'** mostrará la dirección IP de subred BD de administración en banda como dirección IP secundaria; este es el resultado esperado.

En los switches de columna, la dirección IP de administración en banda se agrega como una interfaz de loopback dedicada en el VRF 'mgmt:'. Por lo tanto, esta implementación es diferente de la implementación de IP de administración en banda en los switches de hoja. Observe la salida del comando **'show ip int vrf mgmt:'** en un switch de columna

# spine201# show ip interface vrf mgmt:inb IP Interface Status for VRF "mgmt:inb" lo10, Interface status: protocol-up/link-up/admin-up, iod: 98, mode: pervasive IP address: 10.30.30.12, IP subnet: 10.30.30.12/32 IP broadcast address: 255.255.255.255 IP primary address route-preference: 0, tag: 0

En Configuración del sistema, hay un parámetro para seleccionar la preferencia de conectividad dentro o fuera de banda para los APIC.

Solo el tráfico enviado desde el APIC utilizará la preferencia de gestión seleccionada en 'Preferencias de conectividad del APIC'. El APIC todavía puede recibir tráfico en banda o fuera de banda, suponiendo que se haya configurado alguna de estas opciones. APIC utiliza la siguiente lógica de reenvío:

- Paquetes que vienen en una interfaz y salen de esa misma interfaz.
- Los paquetes originados en el APIC, destinados a una red conectada directamente, salen de la interfaz conectada directamente.
- Los paquetes originados en el APIC, destinados a una red remota, prefieren los paquetes en banda o fuera de banda según las preferencias de conectividad del APIC.

#### Preferencias de conectividad de APIC

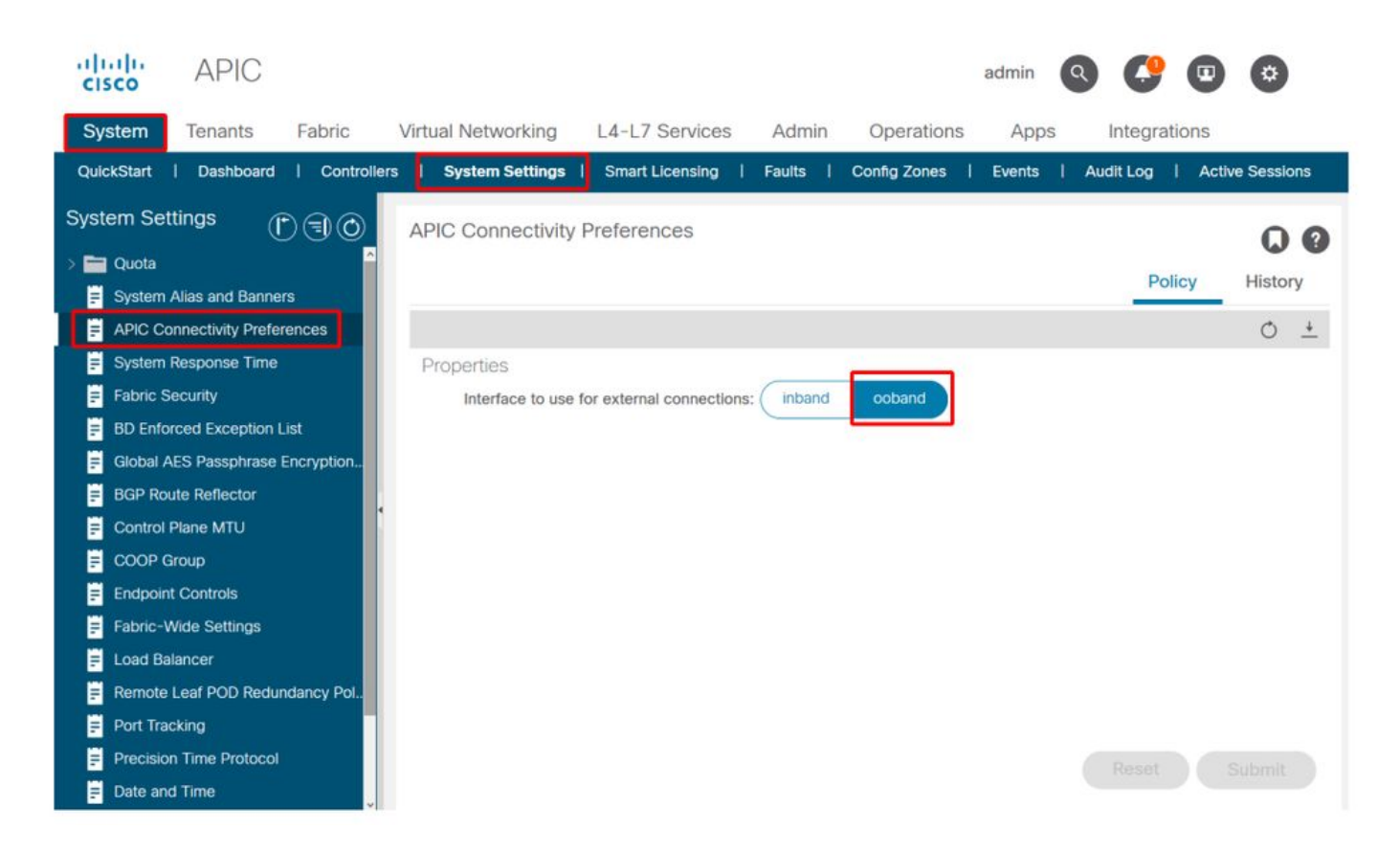

Tabla de routing APIC con OOB seleccionado. Observe el valor de métrica de 16 para la interfaz oobmgmt que es inferior a la métrica de interfaz de administración en banda bond0.300 de 32. Esto significa que la interfaz de administración fuera de banda oobmgmt se utilizará para el tráfico de administración saliente.

| admin@apic1:~> route -n |                                                              |                                                                                      |                                                                                                  |                                                                                                    |                                                                                                    |                                                                                                    |  |  |  |  |
|-------------------------|--------------------------------------------------------------|--------------------------------------------------------------------------------------|--------------------------------------------------------------------------------------------------|----------------------------------------------------------------------------------------------------|----------------------------------------------------------------------------------------------------|----------------------------------------------------------------------------------------------------|--|--|--|--|
| ng table                |                                                              |                                                                                      |                                                                                                  |                                                                                                    |                                                                                                    |                                                                                                    |  |  |  |  |
| Gateway                 | Genmask                                                      | Flags                                                                                | Metric                                                                                           | Ref                                                                                                    | Use                                                                                                    | Iface                                                                                                    |  |  |  |  |
| 192.168.4.1             | 0.0.0.0                                                      | UG                                                                                   | 16                                                                                               | 0                                                                                                    | 0                                                                                                    | oobmgmt                                                                                                    |  |  |  |  |
| 10.30.30.1              | 0.0.0.0                                                      | UG                                                                                   | 32                                                                                               | 0                                                                                                    | 0                                                                                                    | bond0.300                                                                                                    |  |  |  |  |
|                         | coute -n<br>ng table<br>Gateway<br>192.168.4.1<br>10.30.30.1 | coute -n<br>ng table<br>Gateway Genmask<br>192.168.4.1 0.0.0.0<br>10.30.30.1 0.0.0.0 | coute -n<br>ng table<br>Gateway Genmask Flags<br>192.168.4.1 0.0.0.0 UG<br>10.30.30.1 0.0.0.0 UG | coute -n<br>ng table<br>Gateway Genmask Flags Metric<br>192.168.4.1 0.0.0.0 UG 16<br>10.30.30.1 0.0.0.0 UG 32 | coute -n<br>ng table<br>Gateway Genmask Flags Metric Ref<br>192.168.4.1 0.0.0.0 UG 16 0<br>10.30.30.1 0.0.0.0 UG 32 0 | coute -n<br>ng table<br>Gateway Genmask Flags Metric Ref Use<br>192.168.4.1 0.0.0.0 UG 16 0 0<br>10.30.30.1 0.0.0.0 UG 32 0 0 |  |  |  |  |

Tabla de routing APIC con banda seleccionada. Observe la métrica de la interfaz de administración en banda bond0.300 si 8 es ahora menor que la métrica de la interfaz oobmgmt de 16. Lo que significa que la interfaz de administración en banda bond0.300 se utilizará para el tráfico de administración saliente.

| admin@apic1:~> route -n |             |         |       |        |     |     |           |  |  |  |  |
|-------------------------|-------------|---------|-------|--------|-----|-----|-----------|--|--|--|--|
| Kernel IP routin        | ng table    |         |       |        |     |     |           |  |  |  |  |
| Destination             | Gateway     | Genmask | Flags | Metric | Ref | Use | Iface     |  |  |  |  |
| 0.0.0.0                 | 10.30.30.1  | 0.0.0.0 | UG    | 8      | 0   | 0   | bond0.300 |  |  |  |  |
| 0.0.0.0                 | 192.168.4.1 | 0.0.0.0 | UG    | 16     | 0   | 0   | oobmgmt   |  |  |  |  |

Esta configuración no afecta a las preferencias de administración del nodo de columna y de hoja. Estas preferencias de conectividad se seleccionan en las políticas de protocolo. A continuación se muestra un ejemplo de NTP.

| cisco             | APIC             |                 |         |               |                  |            |             |            |             |               | admin      | ٩       | C   | •   | \$   | )   |
|-------------------|------------------|-----------------|---------|---------------|------------------|------------|-------------|------------|-------------|---------------|------------|---------|-----|-----|------|-----|
| System            | Tenants          | Fabric          | Virtua  | al Networking | L4-L7 Se         | ervices    | Admin       | Operatio   | ons         | Apps          | Integr     | ations  |     |     |      |     |
| Inve              | entory   Fat     | oric Policies   | Access  | Policies      |                  |            |             |            |             |               |            |         |     |     |      |     |
| Policies          |                  | C)              | $\odot$ | Providers -   | NTP Serve        | r 10.48.3  | 37.151      |            |             |               |            |         |     |     | C    | 0   |
| Quick S<br>> Pods | tart             |                 | î       |               |                  |            |             |            |             | Policy        | Oper       | ational | Fau | lts | Hist | ory |
| > 🚞 Switche       | s                |                 |         | 800           |                  |            |             |            |             |               |            |         |     | 0   | +    | ×-  |
| > 🚞 Modules       | 5                |                 |         | Properties    |                  |            |             |            |             |               |            |         |     |     |      |     |
| > 🚞 Interface     | es               |                 |         | Host Nam      | e/IP Address:    | 10.48.37.1 | 51          |            |             |               |            |         |     |     |      |     |
| 🗸 🚞 Policies      |                  |                 |         |               | Description:     |            |             |            |             |               |            |         |     |     |      |     |
| V 🚞 Pod           |                  |                 |         |               |                  |            |             |            |             |               |            |         |     |     |      |     |
| ~ 🚞 D             | ate and Time     |                 |         |               | Preferred:       |            |             |            |             |               |            |         |     |     |      |     |
| ~ =               | Policy DateTi    | mePolicy        |         | Minimum P     | olling Interval: | 4          |             | $\odot$    |             |               |            |         |     |     |      |     |
|                   | NTP Serve        | er 10.48.37.151 |         | Maximum P     | olling Interval: | 6          |             | $\bigcirc$ |             |               |            |         |     |     |      |     |
| > =               | Policy default   |                 |         |               | Keys:            |            |             |            |             |               |            |         |     |     |      | +   |
| > 🚞 S             | NMP              |                 |         |               |                  | 🔺 Key      |             |            |             |               |            |         |     |     |      |     |
| > 🧮 N             | Aanagement Ac    | cess            |         |               |                  |            |             |            | No ite      | ms have bee   | n found.   |         |     |     |      |     |
| <b>=</b> 15       | SIS Policy defau | lt              |         |               |                  |            |             |            | Select Acti | ons to create | a new item | e.)     |     |     |      |     |
| > 🚞 Swite         | ch               |                 |         |               |                  |            |             |            |             |               |            |         |     |     |      |     |
| > 🚞 Inter         | face             |                 |         |               |                  |            |             |            |             |               |            |         |     |     |      |     |
| > 🚞 Glob          | al               |                 |         |               |                  |            |             |            |             |               |            |         |     |     |      |     |
| > 🚞 Moni          | itoring          |                 |         |               |                  |            |             |            |             |               |            |         |     |     |      |     |
| > 🚞 Trou          | bleshooting      |                 |         | Man           | agement EPG:     | select an  | option      | ~          |             |               |            |         |     |     |      |     |
| > 🚞 Geol          | location         |                 |         |               |                  | default    | (Out-of-Bai | nd)        |             |               |            |         |     |     |      |     |
| > 🚞 Mac           | sec              |                 |         |               |                  | mgmt/de    | erault      |            |             |               |            |         |     |     |      |     |
| > 🚞 Anal          | ytics            |                 |         |               |                  | inb_mgr    | nt (In-Band | )          |             | Sho           | w Usage    |         |     |     |      |     |
| Tena              | int Quota        |                 |         |               |                  | mgmi/de    | erault      |            |             |               | 3          |         |     |     |      |     |

Si se selecciona en banda en las Preferencias de conectividad APIC, pero luego se selecciona fuera de banda en el protocolo, ¿qué interfaz con el uso de paquetes de protocolo?

- La preferencia de conectividad APIC siempre tendrá prioridad sobre la selección de protocolo en el APIC.
- Los nodos de hoja son lo contrario, sólo hacen referencia a la selección bajo el protocolo.

#### Situación: No se puede alcanzar la red de administración

Si el usuario no puede acceder a la red de administración, puede deberse a una serie de problemas diferentes, pero siempre puede utilizar la misma metodología para aislar el problema. En esta situación, se supone que el usuario no puede acceder a ningún dispositivo de la red de gestión desde detrás de su salida L3.

- Verifique la preferencia de conectividad de APIC. Esto se describe en la figura "Preferencias de conectividad APIC" y las opciones son OOB o en banda.
- Según la preferencia seleccionada, verifique que la configuración sea correcta, que las interfaces estén activas, que el gateway predeterminado sea accesible a través de la interfaz seleccionada y que no haya caídas en la trayectoria del paquete.

No olvide verificar si hay fallas en cada sección de la configuración en la GUI. Sin embargo, algunos errores de configuración pueden manifestarse en estados inesperados, pero un error puede generarse en otra sección distinta de la que el usuario consideraría inicialmente.

# Acceso a la administración fuera de banda

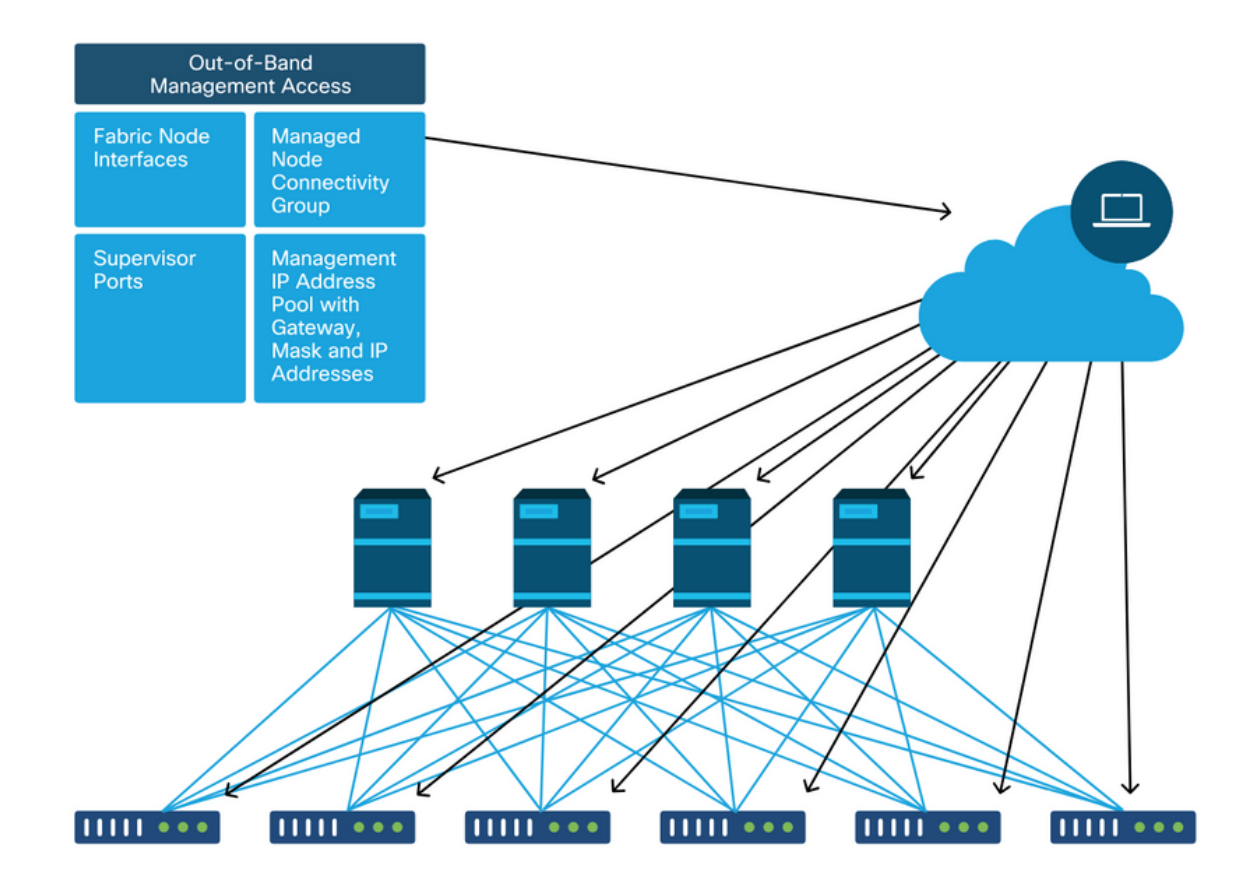

#### Verificación de la configuración fuera de banda

Para la configuración fuera de banda, hay cuatro carpetas para verificar bajo un arrendatario especial llamado 'mgmt':

- Direcciones de administración de nodos.
- EPG de administración de nodos.
- Contratos fuera de banda (en contratos).
- Perfiles de instancia de red externa.

Las direcciones de administración de nodos se pueden asignar de forma estática o desde un conjunto. A continuación se muestra un ejemplo de asignación de dirección estática. Verifique que se asignen direcciones IP fuera de banda y que la gateway predeterminada sea correcta.

#### Verificación de GUI de direcciones de administración de nodos estáticos

| cisco APIC                                    |                             |                   |             |           | adr             | min 🔍 🤇      | •               | ٢               |
|-----------------------------------------------|-----------------------------|-------------------|-------------|-----------|-----------------|--------------|-----------------|-----------------|
| System Tenants Fabric Virtual Net             | working L4-L7               | Services Admin    | n Operatio  | ns App    | os Integratio   | ons          |                 |                 |
| ALL TENANTS   Add Tenant   Tenant Search: nar | ne or descr                 | common   infra    | a   mgmtl   | Ecommerce |                 |              |                 |                 |
| mgmt ( ) ( )                                  | Static Node Man             | agement Addresse  | es          |           |                 |              |                 | 00              |
| > C+ Quick Start                              |                             |                   |             |           |                 |              | Ó.              | ± %-            |
| mgmt     pplication Profiles                  | <ul> <li>Node ID</li> </ul> | Name              | Туре        | EPG       | IPV4 Address    | IPV4 Gateway | IPV6<br>Address | IPV6<br>Gateway |
| > 🚞 Networking                                | pod-1/node-1                | bdsol-aci37-apic1 | Out-Of-Band | default   | 10.48.176.57/24 | 10.48.176.1  |                 |                 |
| IP Address Pools                              | pod-1/node-101              | S1P1-Leaf101      | Out-Of-Band | default   | 10.48.176.70/24 | 10.48.176.1  |                 | :               |
| > Contracts                                   | pod-1/node-102              | S1P1-Leaf102      | Out-Of-Band | default   | 10.48.176.71/24 | 10.48.176.1  |                 |                 |
|                                               | pod-1/node-2                | bdsol-aci37-apic2 | Out-Of-Band | default   | 10.48.176.58/24 | 10.48.176.1  |                 |                 |
| > Node Management EPGs                        | pod-1/node-201              | S1P1-Spine201     | Out-Of-Band | default   | 10.48.176.74/24 | 10.48.176.1  |                 |                 |
| External Management Network Instance Profil   | pod-1/node-202              | S1P1-Spine202     | Out-Of-Band | default   | 10.48.176.75/24 | 10.48.176.1  |                 |                 |
| V 🖿 Node Management Addresses                 | pod-1/node-301              | S1P2-Leaf301      | Out-Of-Band | default   | 10.48.176.72/24 | 10.48.176.1  |                 |                 |
| Static Node Management Addresses              | pod-1/node-302              | S1P2-Leaf302      | Out-Of-Band | default   | 10.48.176.73/24 | 10.48.176.1  |                 |                 |
| = default                                     | pod-1/node-401              | S1P2-Spine401     | Out-Of-Band | default   | 10.48.176.76/24 | 10.48.176.1  |                 | ::              |
| > Managed Node Connectivity Groups            | pod-1/node-402              | S1P2-Spine402     | Out-Of-Band | default   | 10.48.176.77/24 | 10.48.176.1  |                 |                 |
|                                               | pod-2/node-3                | bdsol-aci37-apic3 | Out-Of-Band | default   | 10.48.176.59/24 | 10.48.176.1  |                 |                 |

El EPG fuera de banda debe estar presente en la carpeta de EPG de administración de nodos.

## EPG fuera de banda: predeterminado

| cisco                      | APIC                   |                |              |               |                               |                 |               |          |           |             | admin                        | ٩      | 0      |     | ۵      |   |
|----------------------------|------------------------|----------------|--------------|---------------|-------------------------------|-----------------|---------------|----------|-----------|-------------|------------------------------|--------|--------|-----|--------|---|
| System                     | Tenants                | Fabric         | Virtual N    | Vetworking    | L4-L7 Servi                   | ces Ad          | dmin          | Operatio | ns Apps   | s Integ     | rations                      |        |        |     |        |   |
| ALL TENANT                 | 'S   Add Ter           | ant   Tena     | ant Search:  | name or descr | I co                          | mmon I          | mgmt          | infra    | Ecommerce |             |                              |        |        |     |        |   |
| mgmt                       |                        | C              | 00           | Out-of-E      | Band EPG - de                 | efault          |               |          |           |             |                              |        |        |     | 0      | 2 |
| > ○ Quick St<br>∨ III mgmt | tart                   |                |              |               |                               |                 |               |          |           |             |                              | Policy | Fau    | lts | Histor | y |
| > 🖿 Appl                   | ication Profiles       |                |              | 80            |                               |                 |               |          |           |             |                              |        |        |     | Ó      | + |
| > 🚞 Netw                   | vorking                |                |              | Properti      | es                            |                 |               |          |           |             |                              |        |        |     |        |   |
| > 🚞 IP Ac                  | ddress Pools<br>tracts |                |              |               | Name:<br>Tags:                | default         |               |          | ~         |             |                              |        |        |     |        | î |
| > 🚞 Polic                  | ies                    |                |              | Con           | figuration Issues:            | enter tags sepa | arated by cor | mma      |           |             |                              |        |        |     |        |   |
| > 🚞 Servi                  | ices                   |                |              | Co            | onfiguration State:           | applied         |               |          |           |             |                              |        |        |     |        |   |
| V 🖿 Node                   | e Management E         | PGs            |              |               | Class ID:                     | 16387           |               |          |           |             |                              |        |        |     |        |   |
| 🗐 In                       | n-Band EPG - inl       | p_mgmt         |              | •             | QoS Class:                    | Unspecified     |               | $\sim$   |           |             |                              |        |        |     |        |   |
| <b>≓</b> 0                 | out-of-Band EPG        | - default      |              | Provi         | ded Out-of-Band<br>Contracts: |                 |               |          |           |             |                              |        |        |     | +      |   |
| > 🚞 Exter                  | rnal Managemen         | t Network Ins  | tance Profil |               |                               | OOB Contra      | act           | Tenant   | Туре      |             | <ul> <li>QoS Clas</li> </ul> | s      | State  |     |        |   |
| > Node                     | e Management A         | ddresses       |              |               |                               | OOB-defau       | ult           | mgmt     | oobbrc-   | OOB-default | Unspecified                  |        | formed | 1   |        |   |
| > 🔛 Mana                   | aged Node Conr         | ectivity Group | ps           |               |                               |                 |               |          |           |             |                              |        |        |     |        |   |
|                            |                        |                |              |               |                               |                 |               |          |           |             |                              |        |        |     |        |   |
|                            |                        |                |              |               |                               |                 |               |          |           |             |                              |        |        |     |        | ~ |
|                            |                        |                |              | <             |                               |                 |               |          |           |             |                              |        |        |     | :      | • |
|                            |                        |                |              |               |                               |                 |               |          |           |             | Show Lisage                  |        | Decet  |     | ubmit  |   |
|                            |                        |                |              |               |                               |                 |               |          |           |             | Show Usage                   |        | Neser  |     | abinit |   |
|                            |                        |                |              |               |                               |                 |               |          |           |             |                              |        |        |     |        |   |

Los contratos que rigen qué servicios de gestión se proporcionan desde el EPG fuera de banda son contratos especiales configurados en la carpeta de contratos fuera de banda.

#### Contrato fuera de banda

| uluulu<br>cisco           | APIC                      |                |               |               |                     |                          |            |           |         | admin     | ٩      | C      | •    | *        |     |
|---------------------------|---------------------------|----------------|---------------|---------------|---------------------|--------------------------|------------|-----------|---------|-----------|--------|--------|------|----------|-----|
| System                    | Tenants                   | Fabric         | Virtual N     | letworking    | L4-L7 Servic        | es Admin                 | Operations | s Apps    | Integra | tions     |        |        |      |          |     |
| ALL TENAN                 | ITS   Add Te              | nant   Ten     | ant Search:   | name or descr | l cor               | mmon <mark>  mgmt</mark> | l infra l  | Ecommerce |         |           |        |        |      |          |     |
| mgmt                      |                           | Œ              | 060           | Contract      | Subject - OO        | B-default                |            |           |         |           |        |        |      | G        | 0   |
| > C> Quick:<br>~ III mgmt | Start                     |                |               |               |                     |                          |            |           |         |           | Policy | Fau    | Its  | Histo    | ory |
| > 🖿 App                   | plication Profiles        |                |               |               |                     |                          |            |           |         |           |        | Ger    | eral | Lat      | oel |
| > 🖬 Net                   | tworking<br>Address Pools |                |               | 8 👽           |                     |                          |            |           |         |           |        |        | Ō    | +        | **- |
| ~ 🖿 Co                    | ntracts                   |                |               | Property      | /                   |                          |            |           |         |           |        |        |      |          |     |
| > 🖿                       | Standard                  |                |               |               | Name:               | 00B-default              |            |           |         |           |        |        |      |          |     |
| > 🖿                       | Taboos                    |                |               |               | Description.        |                          |            |           |         |           |        |        |      |          |     |
|                           | Imported                  |                |               | Re            | verse Filter Ports: | <b>J</b>                 |            |           |         |           |        |        |      |          |     |
|                           | Out-Of-Band Co            | ntracts        | <b>1</b>      |               | Filters:            |                          |            |           |         |           |        |        |      | <b>.</b> | +   |
| ~ 9                       | OOB-default               |                |               |               |                     | Name                     | Tenar      | nt        | State   |           |        | Action |      |          |     |
|                           | 🚞 OOB-defa                | ult            |               |               |                     | default                  | comr       | non       | forme   | d         |        | Permit |      |          |     |
| > 🚞 Pol                   | licies                    |                |               |               |                     |                          |            |           |         |           |        |        |      |          |     |
| > 🚞 Ser                   | rvices                    |                |               |               |                     |                          |            |           |         |           |        |        |      |          |     |
| > 🚞 Nor                   | de Management             | EPGs           |               |               |                     |                          |            |           |         |           |        |        |      |          |     |
| Ext                       | ernal Manageme            | nt Network Ins | stance Profil |               |                     |                          |            |           |         |           |        |        |      |          |     |
| > 🖬 No                    | naged Node Con            | nectivity Grou | ps            |               |                     |                          |            |           | s       | how Usage |        |        |      |          |     |
|                           |                           |                |               |               |                     |                          |            |           |         |           |        |        |      |          |     |

A continuación, verifique que se haya creado el perfil de instancia de red de administración externa y que el contrato fuera de banda correcto esté configurado como el 'Contrato fuera de banda consumido'.

#### Perfil de instancia de red de administración externa

| cisco AP           | IC                  |                |               |              |                      |                |             | adn           | nin Q   | 0     | •    | ٥          | )   |
|--------------------|---------------------|----------------|---------------|--------------|----------------------|----------------|-------------|---------------|---------|-------|------|------------|-----|
| System Tenar       | ts Fabric           | Virtual Ne     | etworking L4  | -L7 Servi    | ces Admir            | o Operatio     | ons Apps    | Integratio    | ns      |       |      |            |     |
| ALL TENANTS   A    | dd Tenant   Ten     | ant Search: na | me or descr   | co           | mmon I infra         | l mgmt         | Ecommerce   |               |         |       |      |            |     |
| mgmt               | (                   |                | External Mana | aement       | Network Inst         | ance Profile - | - default   |               |         |       |      |            | 0   |
| > C Quick Start    |                     |                |               | 3            |                      |                |             |               |         |       |      | 6          |     |
| ∼ 🎹 mgmt           |                     |                |               |              |                      |                |             |               | Policy  | Fau   | llts | Histo      | ory |
| > 🚞 Application Pr | ofiles              |                | 8000          |              |                      |                |             |               |         |       |      | Ó          | +   |
| > 🧮 Networking     |                     |                | Properties    |              |                      |                |             |               |         |       |      |            |     |
| > 🚞 IP Address Po  | ols                 |                |               | Name:        | default              |                |             |               |         |       |      |            | ^   |
| > 🧮 Contracts      |                     |                |               | Tags:        | onler tags senaraled | Eni comma      | ~           |               |         |       |      |            |     |
| Policies           |                     |                | Configura     | tion Issues: | erner tags separate  | by continu     |             |               |         |       |      |            |     |
| > 🚞 Services       |                     |                | Configur      | ation State: | applied              |                |             |               |         |       |      |            |     |
| 🔿 🚞 Node Manage    | ment EPGs           |                |               | QoS Class:   | Unspecified          | ×              |             |               |         |       |      |            |     |
| 🗸 🚞 External Mana  | gement Network In:  | stance Profil  | Consumed O    | ut-of-Band   |                      |                |             |               |         |       |      | <b>官</b> 子 | +   |
| = default          |                     |                |               | Contracts.   | Out-of-Band          | Tenant         | Туре        | A Qo          | S Class | State | •    |            |     |
| > 🧮 Node Manage    | ment Addresses      |                |               |              | Contract             |                |             | defends there |         | 1     |      |            | . 8 |
| > Managed Nod      | e Connectivity Grou | ips            |               |              | OOB-default          | mgmt           | oopprc-OOB- | -default Unsp | ecified | form  | ea   |            |     |
|                    |                     |                |               |              |                      |                |             |               |         |       |      |            |     |
|                    |                     |                |               |              |                      |                |             |               |         |       |      |            |     |
|                    |                     |                |               |              |                      |                |             |               |         |       |      |            |     |
|                    |                     |                |               |              |                      |                |             |               |         |       |      |            | v   |
|                    |                     |                |               |              |                      |                |             |               |         |       |      |            |     |
|                    |                     |                |               |              |                      |                |             | Show Us       | age     |       |      |            |     |

Los siguientes elementos que se deben verificar son el estado y el cableado de la interfaz y, a continuación, la conectividad con la puerta de enlace.

 Para comprobar si la interfaz oobmgmt está activa, introduzca 'ifconfig oobmgmt' en la CLI de APIC. Verifique que los indicadores de la interfaz sean 'UP' y 'RUNNING', que la dirección IP correcta esté configurada y que los paquetes estén aumentando en los contadores RX y TX. Si falta alguna comprobación, verifique que se estén utilizando los cables correctos y que estén conectados a los puertos de administración física correctos en el APIC. Los puertos de administración se etiquetarán como Eth1-1 y Eth1-2, y el hardware reciente tiene pegatinas de administración de objetos para indicar la interfaz fuera de banda. Para obtener más información sobre los puertos de administración físicos fuera de banda en la parte posterior de un APIC, consulte la sección "Configuración inicial de fabric" en el capítulo "Detección de fabric".

apic1# ifconfig oobmgmt

oobmgmt: flags=4163<UP,BROADCAST,RUNNING,MULTICAST> mtu 1500 inet 192.168.4.20 netmask 255.255.255.0 broadcast 192.168.4.255 inet6 fe80::7269:5aff:feca:2986 prefixlen 64 scopeid 0x20 ether 70:69:5a:ca:29:86 txqueuelen 1000 (Ethernet) RX packets 295605 bytes 766226440 (730.7 MiB) RX errors 0 dropped 0 overruns 0 frame 0 TX packets 253310 bytes 38954978 (37.1 MiB) TX errors 0 dropped 0 overruns 0 carrier 0 collisions 0

 Para verificar la conectividad de red a través de OOB, utilice ping para probar la trayectoria del paquete a través de la red fuera de banda.

apic1# ping 192.168.4.1
PING 192.168.4.1 (192.168.4.1) 56(84) bytes of data.
64 bytes from 192.168.4.1: icmp\_seq=1 ttl=255 time=0.409 ms
64 bytes from 192.168.4.1: icmp\_seq=2 ttl=255 time=0.393 ms
64 bytes from 192.168.4.1: icmp\_seq=3 ttl=255 time=0.354 ms

Con traceroute en el shell bash del APIC, rastree la conectividad con el usuario final. Si el traceroute está incompleto, inicie sesión en este dispositivo (si es accesible) y haga ping a la interfaz oobmgmt y al host. En función de la dirección en la que falle, solucione el problema como un problema de red tradicional.

Traceroute funciona enviando paquetes UDP con un TTL creciente, empezando por 1. Si un router recibe el paquete con TTL 1 y necesita enrutarlo, descarta la trama y envía un mensaje de ICMP inalcanzable al remitente. Cada salto se envía a 3 paquetes UDP en el TTL actual, y los asteriscos representan intentos en los que no se recibió un paquete ICMP inalcanzable / TTL excedido. Estos 3 bloques de asteriscos se esperan en la mayoría de las redes, ya que algunos dispositivos de ruteo tienen mensajes ICMP inalcanzable / TTL Exceeded inhabilitados, por lo que cuando reciben paquetes TTL 1 que necesitan rutear, simplemente descartan el paquete y no envían el mensaje de vuelta al remitente.

```
3 * * *

4 10.0.255.221 (10.0.255.221) 6.419 ms 10.0.255.225 (10.0.255.225) 6.447 ms *

5 * * *

6 * * *

7 10.55.0.16 (10.55.0.16) 8.652 ms 8.676 ms 8.694 ms
```

Los switches de hoja tienen acceso al comando tcpdump, que se puede utilizar para verificar qué paquetes atraviesan la interfaz oobmgmt. El siguiente ejemplo captura en 'eth0', que es la interfaz oobmgmt utilizada en los switches de columna y hoja, y utiliza la opción '-n' para tcpdump para proporcionar las direcciones IP utilizadas en lugar de los nombres DNS, y luego filtra específicamente para paquetes NTP (puerto UDP 123). Recuerde que en el ejemplo anterior la hoja está sondeando el servidor NTP 172.18.108.14. A continuación, el usuario puede verificar que los paquetes NTP se transmiten a través de la interfaz fuera de banda y también que la hoja está recibiendo una respuesta del servidor.

fab1-leaf101# tcpdump -n -i eth0 dst port 123

tcpdump: verbose output suppressed, use -v or -vv for full protocol decode listening on eth0, link-type EN10MB (Ethernet), capture size 65535 bytes 16:49:01.431624 IP 192.168.4.23.123 > 172.18.108.14.123: NTPv4, Client, length 48 16:49:01.440303 IP 172.18.108.14.123 > 192.168.4.23.123: NTPv4, Server, length 48

La configuración de gestión en banda requiere consideraciones específicas para las implementaciones de capa 2 o capa 3. Este ejemplo solo cubre la implementación y la resolución de problemas de Capa 3.

### Configuración de administración en banda

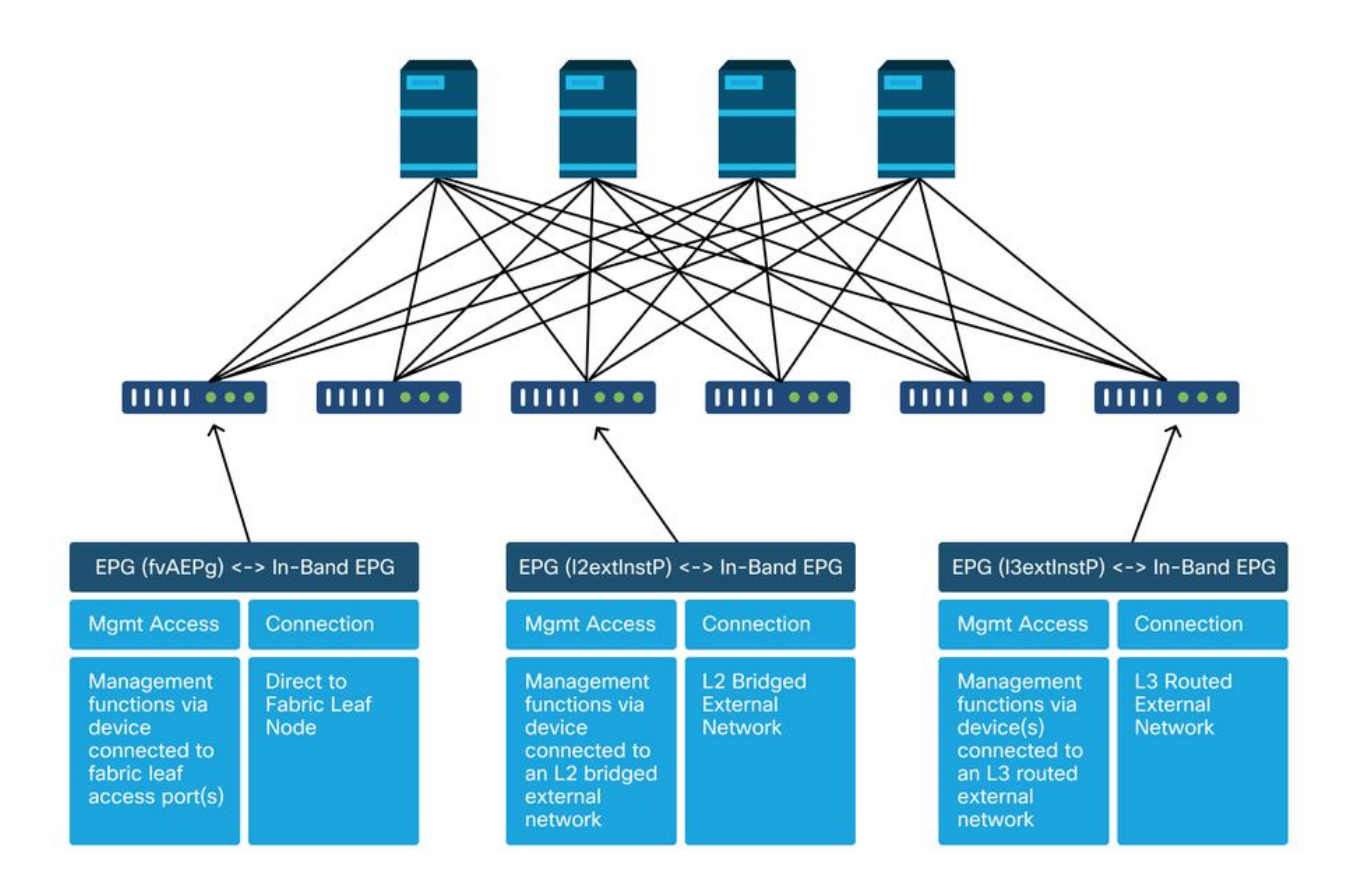

Verifique que haya un BD en el arrendatario de administración con una subred desde la cual se asignarán direcciones de administración de nodos en banda a los nodos de fabric para la conectividad en banda, y asegúrese de que el L3Out esté asociado bajo el BD de administración en banda.

# Subred de dominio de puente que actuará como gateway de administración en banda

| cisco APIC                                                                                                    |                                                                                                    |                                              |                       |                    | admin Q    | 0         | •           | ٢       |
|----------------------------------------------------------------------------------------------------|----------------------------------------------------------------------------------------------------|----------------------------------------------|-----------------------|--------------------|------------|-----------|-------------|---------|
| System Tenants Fabric Virt                                                                                                    | tual Networking L4-L7 Services Admi                                                                                     | in Operatio                                  | ons Apps Int          | egrations          |            |           |             |         |
| ALL TENANTS   Add Tenant   Tenant Sea                                                                                                    | arch: name or descr.   common   mg                                                                                      | mt infra                                     | Ecommerce             |                    |            |           |             |         |
| mgmt (È ⊂)<br>> (► Quick Start<br>< ∰ mgmt<br>> ∰ Annification Profiles                                                                           | Bridge Domain - inb                                                                                                    | Summ                                         | ary Policy Op         | erational Sta      | ats Healt  | th Fa     | ults I      | History |
| V I Networking                                                                                                    |                                                                                                    |                                              | Genera                | I L3 Configu       | rations /  | Advanced/ | Troublesh   | ooting  |
| 🗸 🚞 Bridge Domains                                                                                                    |                                                                                                    |                                              |                       |                    |            |           |             | 0 ±     |
| <ul> <li>♥ (1) inb</li> <li>&gt; ■ DHCP Relay Labels</li> <li>&gt; ■ Subnets</li> <li>▲ 10.30.30.1/24</li> <li>&gt; ■ DP Drong Subnets</li> </ul> | Properties<br>Unicast Routing:<br>Operational Value for Unicast Routing:<br>Custom MAC Address:<br>Virtual MAC Address: | true<br>00:22:8D:F8:19:1<br>Not Configured   | F                     |                    |            |           |             | ^       |
| > The Proxy Subliets                                                                                                    | Subnets:                                                                                                    |                                              |                       |                    |            |           |             | +       |
| External Bridged Networks                                                                                                    | •                                                                                                    | <ul> <li>Gateway</li> <li>Address</li> </ul> | Scope                 | Primary IP Address | Virtual IP | S         | ubnet Contr | rol     |
| Cours     inbrigmt_I3out     Dot1Q Tunnels                                                                                                    |                                                                                                    | 10.30.30.1/24                                | Advertised Externally | False              | False      |           |             | 1       |
| Contracts                                                                                                    | Associated L3 Outs:                                                                                                    | +13.0rf                                      |                       |                    |            |           |             | +       |
| > 🚍 Policies                                                                                                    |                                                                                                    | inbmgmt_l3out                                |                       |                    |            |           |             |         |
| > 🚔 Node Management EPGs <ul> <li>External Management Network Instance P</li> </ul>                                                               | 9r                                                                                                    |                                              | <u></u>               |                    |            |           |             | · ·     |
| default     default     Management Addresses     Managed Node Connectivity Groups                                                                 |                                                                                                    |                                              |                       | Show               | v Usage    |           |             |         |

Verifique que haya un EPG de administración de nodos en banda. Según la captura de pantalla siguiente, los nombres de EPG en banda se indican en la GUI con el prefijo 'inb-'. Verifique que la VLAN de encapsulamiento EPG en banda esté asociada correctamente con un conjunto de VLAN.

Las políticas de acceso deben permitir la encapsulación VLAN configurada en el EPG de administración en banda: 'inb mgmt EPG encap VLAN > VLAN Pool > Domain > AEP > Interface Policy Group > Leaf Interface Profile > Switch Profile'. Si no se configuran las políticas de acceso compatibles, se generará un error con el código F0467 según la siguiente captura de pantalla.

Fault F0467 - inb EPG

```
ID: 8589935303

Pescription: Fault delegate: Configuration failed for uni/tn-mgmt/mgmtp-default/inb-inbmgmt due to Invalid VLAN Configuration, debug message: i
vlan-300STP Segment Id not present for Encap. Either the EpG is not associated with a domain or the domain does not have this vlan a

Severity: minor

ted Object: uni/tn-mgmt/mgmtp-default/inb-inbmgmt P

pated From: topology/pod-1/node-101/local/svc-policyelem-id-0/uni/epp/inb-[uni/tn-mgmt/mgmtp-default/inb-inbmgmt]/nwissues

Created: 2019-10-03T02:23:04.637+00:00

Code: F0467

Type: Config

Cause: configuration-failed

Hange Set:

Action: deletion

Domain: Tenant

Life Cycle:

t Occurred: 1

uent Status: false
```

Verifique que el dominio de bridge sea el mismo que el creado anteriormente para la subred en banda. Por último, verifique que haya un contrato proporcionado configurado en el EPG de administración en banda, que consume el EPG externo.

| cisco APIC                                      |                         |                     |                      |          | ad           | min Q      | C? 🖸   | ٢      |   |
|-------------------------------------------------|-------------------------|---------------------|----------------------|----------|--------------|------------|--------|--------|---|
| System Tenants Fabric Virtual Ne                | tworking L4-L7 Servic   | ces Admi            | n Operations         | Apps     | Integrations |            |        |        |   |
| ALL TENANTS   Add Tenant   Tenant Search: na    | me or descr   cor       | mmon   infra        | a   <b>mgmt  </b> Ed | commerce |              |            |        |        |   |
| mgmt (C)                                        | In-Band EPG - inb_mg    | ımt                 |                      |          |              |            |        | Q      | 0 |
| > O Quick Start                                 |                         |                     |                      |          | Policy Stats | Health     | Faults | Histor | v |
| V 👖 mgmt                                        |                         |                     |                      |          |              |            |        |        | - |
| > Application Profiles                          |                         |                     |                      |          |              |            |        | Polic  | У |
| > 🧰 Networking                                  | 100 0 0 0 0             |                     |                      |          |              |            |        | 0      | + |
| > 🧮 IP Address Pools                            |                         |                     |                      |          |              |            |        | 0      | - |
| > 🚍 Contracts                                   | Properties Name:        | inh mamt            |                      |          |              |            |        |        | ^ |
| > 🧰 Policies                                    | Tags:                   | no_rigini           |                      |          |              |            |        |        |   |
| > 🖬 Services                                    | 1000                    | enter tags separate | d by comma           |          |              |            |        |        |   |
| V 🚞 Node Management EPGs                        | Encap:                  | vlan-300            |                      |          |              |            |        |        |   |
| In-Band EPG - inb_mgmt                          | Configuration Issues:   | 0.9., vian i        |                      |          |              |            |        |        |   |
| Out-of-Band EPG - default                       | Configuration State:    | applied             |                      |          |              |            |        |        |   |
| > 🧮 External Management Network Instance Profil | Class ID:               | 32770               |                      |          |              |            |        |        |   |
| > Tode Management Addresses                     | QoS Class:              | Unspecified         | ~                    |          |              |            |        |        |   |
| > Managed Node Connectivity Groups              | Bridge Domain:          | inb                 | ~ 🗗                  |          |              |            |        |        |   |
|                                                 | Resolved Bridge Domain: | inb                 |                      |          |              |            |        |        |   |
|                                                 | Provided Contracts:     |                     |                      |          |              |            |        | +      |   |
|                                                 |                         | Name                | Tenant               | Туре     | QoS Class    | Match Type | State  |        |   |
|                                                 |                         | default             | common               | Contract | Unspecified  | AtleastOne | formed |        |   |
|                                                 |                         |                     |                      |          |              |            |        |        |   |
|                                                 |                         |                     |                      |          |              |            |        |        | ~ |
|                                                 |                         |                     |                      |          |              | _          |        |        |   |
|                                                 |                         |                     |                      |          | Show Us      | age Ro     |        |        |   |
|                                                 |                         |                     |                      |          |              |            |        |        |   |

#### EPG en banda

Perfil de instancia EPG externo

| cisco       | APIC                           |                          |                      |                   |                     | admin Q       | <b>(</b> ) | ٢           |
|-------------|--------------------------------|--------------------------|----------------------|-------------------|---------------------|---------------|------------|-------------|
| System      | Tenants Fabric                 | Virtual Networking       | L4-L7 Services       | Admin Operation   | ns Apps Integr      | ations        |            |             |
| ALL TENANT  | TS   Add Tenant   Tenar        | nt Search: name or descr | I common             | l infra I mgmt I  | Ecommerce           |               |            |             |
| ngmt        | C                              | Externa                  | EPG Instance Profile | e - Inband-Out    |                     |               |            | 06          |
| ⊂ C Quick S | Start                          |                          |                      | Policy            | Operational Sta     | ts Health     | Faults     | History     |
| > 🖿 App     | lication Profiles              |                          |                      |                   | General Contract    | s Subject i   | Labels El  | PG Labels   |
| V 🚞 Netv    | working                        | < Pro                    | wided Contracts C    | onsumed Contracts | Contract Interfaces | Taboo Contrac | ts Inherit | ed Contra ) |
|             | onoge Domains<br>/RFs          |                          |                      |                   |                     |               | (          | o = +       |
| E           | xternal Bridged Networks       | Name                     | Tenan                | t Type            | QoS C               | Class         | State      |             |
| L           | .3Outs                         | default                  | commo                | on Contr          | ract Unspe          | cified        | formed     |             |
| ~ 6         | inbmgmt_l3out                  |                          |                      |                   |                     |               |            |             |
|             | 🚞 Logical Node Profiles        | •                        |                      |                   |                     |               |            |             |
|             | 🔎 🚞 External EPGs              |                          |                      |                   |                     |               |            |             |
|             | Inband-Out                     |                          |                      |                   |                     |               |            |             |
|             | Route map for import and       | export                   |                      |                   |                     |               |            |             |
|             | Dot1Q Tunnels                  |                          |                      |                   |                     |               |            |             |
| > 🚞 IP A    | ddress Pools                   |                          |                      |                   |                     |               |            |             |
| > 🚞 Con     | tracts                         |                          |                      |                   |                     |               |            |             |
| > 🚞 Polic   | cies                           |                          |                      |                   |                     |               |            |             |
| 🗦 🚞 Serv    | vices                          |                          |                      |                   |                     |               |            |             |
| > 🚞 Nod     | le Management EPGs             |                          |                      |                   |                     |               |            |             |
| > 🚞 Exte    | ernal Management Network Insta | ance Pr                  |                      |                   |                     |               |            |             |

De forma similar a fuera de banda, las direcciones IP de administración en banda de nodos de fabric se pueden asignar de forma estática o dinámica desde un intervalo preseleccionado. Verifique que las direcciones aplicadas para el tipo en banda coincidan con la subred BD anterior que se configuró. Compruebe también que el gateway predeterminado es correcto.

#### Direcciones de administración de nodos estáticos

| cisco                     | APIC                                |                             |                   |             |           | а               | idmin 🔇 🤇    | 9 🖸             | ٢               |
|---------------------------|-------------------------------------|-----------------------------|-------------------|-------------|-----------|-----------------|--------------|-----------------|-----------------|
| System                    | Tenants Fabric Virtual N            | letworking L4-L7            | Services Admi     | n Operation | is Apps   | Integration     | S            |                 |                 |
| ALL TENANT                | S   Add Tenant   Tenant Search: r   | name or descr               | common   mg       | mt   infra  | Ecommerce | á.              |              |                 |                 |
| mgmt                      | 061                                 | Static Node Man             | agement Address   | es          |           |                 |              |                 | 00              |
| > C Quick St              | tart                                |                             |                   |             |           |                 |              | 0               | + **            |
| ✓ III mgmt<br>> III Appli | ication Profiles                    | <ul> <li>Node ID</li> </ul> | Name              | Туре        | EPG       | IPV4 Address    | IPV4 Gateway | IPV6<br>Address | IPV6<br>Gateway |
| > Metwork                 | vorking                             | pod-1/node-1                | bdsol-aci37-apic1 | Out-Of-Band | default   | 10.48.176.57/24 | 10.48.176.1  |                 |                 |
| > 🚞 IP Ad                 | Idress Pools                        | pod-1/node-101              | S1P1-Leaf101      | In-Band     | inb_mg    | 10.30.30.101/24 | 10.30.30.1   |                 |                 |
| > 🚞 Conti                 | racts                               | pod-1/node-101              | S1P1-Leaf101      | Out-Of-Band | default   | 10.48.176.70/24 | 10.48.176.1  |                 |                 |
| > 🚞 Polici                | ies                                 | pod-1/node-102              | S1P1-Leaf102      | Out-Of-Band | default   | 10.48.176.71/24 | 10.48.176.1  |                 |                 |
| > Servi                   | Kes                                 | pod-1/node-2                | bdsol-aci37-apic2 | Out-Of-Band | default   | 10.48.176.58/24 | 10.48.176.1  |                 |                 |
| > Exter                   | mailagement Network Instance Profil | pod-1/node-201              | S1P1-Spine201     | Out-Of-Band | default   | 10.48.176.74/24 | 10.48.176.1  |                 |                 |
| V 🗖 Node                  | Management Addresses                | pod-1/node-202              | S1P1-Spine202     | Out-Of-Band | default   | 10.48.176.75/24 | 10.48,176.1  |                 |                 |
| 🖿 Si                      | tatic Node Management Addresses     | pod-1/node-301              | S1P2-Leaf301      | Out-Of-Band | default   | 10.48.176.72/24 | 10.48.176.1  |                 |                 |
| E de                      | efault                              | pod-1/node-302              | S1P2-Leaf302      | Out-Of-Band | default   | 10.48.176.73/24 | 10.48.176.1  |                 |                 |
| 🔿 🚞 Mana                  | aged Node Connectivity Groups       | pod-1/node-401              | S1P2-Spine401     | Out-Of-Band | default   | 10 48 176 76/24 | 10 48 176 1  |                 |                 |
|                           |                                     | pod-1/node-402              | S1P2-Spine402     | Out-Of-Band | default   | 10 48 176 77/24 | 10 48 176 1  |                 |                 |
|                           |                                     | pod-2/node-3                | bdsol-aci37-apic3 | Out-Of-Band | default   | 10.48.176.59/24 | 10.48.176.1  |                 |                 |

Si todo se ha configurado correctamente y no hay fallos en ninguna de las secciones mencionadas, el siguiente paso consiste en realizar un ping entre los switches o los APIC para comprobar que la conectividad en banda funciona correctamente dentro de ACI.

Los nodos de columna no responderán al ping en la banda, ya que utilizan interfaces de loopback para la conectividad que no responden al ARP.

La interfaz en banda utilizada en los switches de hoja es kpm\_inb. Con una captura tcpdump similar, verifique que el paquete está saliendo de la interfaz de CPU en banda.

#### fab2-leaf101# tcpdump -n -i kpm\_inb dst port 123

tcpdump: verbose output suppressed, use -v or -vv for full protocol decode listening on kpm\_inb, link-type EN10MB (Ethernet), capture size 65535 bytes 16:46:50.431647 IP 10.30.30.3.123 > 172.18.108.14.123: NTPv4, Client, length 48 16:47:19.431650 IP 10.30.30.3.123 > 172.18.108.15.123: NTPv4, Client, length 48 **Verifique que la SVI utilizada para la banda es 'protocol-up/link-up/admin-up'.** 

#### fab1-leaf101# show ip interface vrf mgmt:inb-vrf

IP Interface Status for VRF "mgmt:inb-vrf"
vlan16, Interface status: protocol-up/link-up/admin-up, iod: 4, mode: pervasive
 IP address: 10.30.30.1, IP subnet: 10.30.30.0/24 secondary
 IP address: 10.30.30.3, IP subnet: 10.30.30.0/24
 IP broadcast address: 255.255.255
 IP primary address route-preference: 0, tag: 0

#### Acerca de esta traducción

Cisco ha traducido este documento combinando la traducción automática y los recursos humanos a fin de ofrecer a nuestros usuarios en todo el mundo contenido en su propio idioma.

Tenga en cuenta que incluso la mejor traducción automática podría no ser tan precisa como la proporcionada por un traductor profesional.

Cisco Systems, Inc. no asume ninguna responsabilidad por la precisión de estas traducciones y recomienda remitirse siempre al documento original escrito en inglés (insertar vínculo URL).